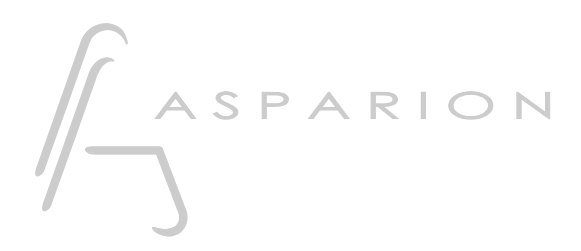

# Audition

# D400

D400<sup>™</sup> D400<sup>F</sup>

# Audition

This guide shows you how to set up the D400 in Audition. All pictures provided were taken with Audition CC 2014 but it is also applicable to most other Audition versions.

All files mentioned in this guide can be found on the USB drive, in the Asparion Configurator installation folder or on our website.

If you are having trouble with anything in this guide, please contact us via our website <u>www.asparion.de/contact</u> and we'll immediately help you.

#### Step 1:

- Select the Audition preset How to select a preset is described in the main manual.

er

#### Step 2:

- Open Audition
- Click on Edit->Preferences->Control Surface...

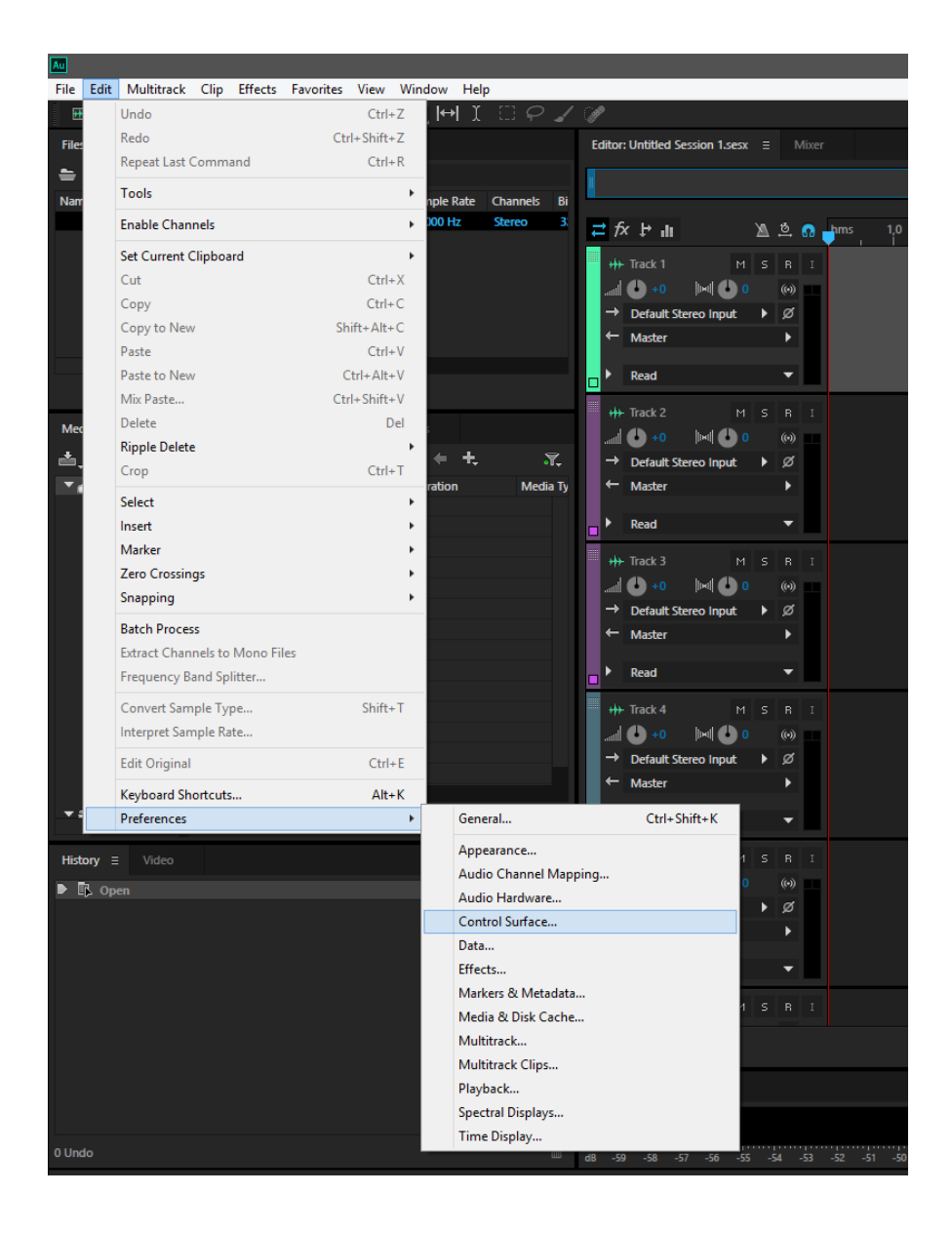

er

## Step 3:

- Select Mackie
- Press Configure
- Press Add and select Mackie Control and D400

|                    |         |              | Prefe         | rences        |        |   |  | × |
|--------------------|---------|--------------|---------------|---------------|--------|---|--|---|
|                    |         |              |               |               |        |   |  |   |
|                    |         |              |               |               |        |   |  |   |
|                    |         |              |               |               |        |   |  |   |
|                    |         |              |               |               |        |   |  |   |
| Control Surface    |         |              | Configure M   | ackie Control |        | × |  |   |
| Data               |         |              | comgare       | ackie control |        |   |  |   |
| Effects            |         |              | Carefornico M |               |        | × |  |   |
| Markers & Metadata |         |              |               |               |        |   |  |   |
| Media & Disk Cache |         |              |               |               |        |   |  |   |
| Multitrack         |         | Device Type: | Mackie Contr  | ol            |        |   |  |   |
| Multitrack Clips   | MIDI    | nput Device: | D 400         |               | •      |   |  |   |
| Playback           | MIDI Ou | tput Device: | D 400         |               | -      |   |  |   |
| Spectral Displays  |         |              |               |               |        |   |  |   |
| Time Display       |         |              |               | OK            | Cancel |   |  |   |
|                    |         |              |               |               | Cancer |   |  |   |
|                    |         |              |               |               |        |   |  |   |
|                    |         |              |               |               |        |   |  |   |
|                    |         |              |               |               |        |   |  |   |
|                    |         |              |               |               |        |   |  |   |
|                    |         |              |               |               |        |   |  |   |
|                    |         |              |               |               |        |   |  |   |
|                    |         |              |               |               |        |   |  |   |
|                    |         |              |               |               |        |   |  |   |

en

## Step 4: (optional)

- In the **Button Assignments** window you can select what your buttons should do

|  |  | Button Assignmen  | ts:                    |                                 |                                                   |
|--|--|-------------------|------------------------|---------------------------------|---------------------------------------------------|
|  |  |                   |                        |                                 |                                                   |
|  |  | Button            | Command                |                                 |                                                   |
|  |  | SMPTE/Beats       | View Select the payt   | time display format             |                                                   |
|  |  | F1                | The model care the sec | one applay format               |                                                   |
|  |  |                   |                        |                                 |                                                   |
|  |  |                   |                        |                                 |                                                   |
|  |  |                   |                        |                                 |                                                   |
|  |  |                   |                        |                                 |                                                   |
|  |  |                   |                        |                                 |                                                   |
|  |  |                   |                        |                                 |                                                   |
|  |  |                   |                        |                                 |                                                   |
|  |  | Available Host Co | mmande                 |                                 |                                                   |
|  |  |                   |                        |                                 |                                                   |
|  |  | Command           |                        | <ul> <li>Description</li> </ul> |                                                   |
|  |  | Analysis.Scan Am  | nplitude Statistics    | Performs a scan in the arr      | iplitude statistics panel.                        |
|  |  | Clip Automatic C  | routicy Analysis       | Toggle whether or not cro       | quericy analysis parter.                          |
|  |  | Clip.Automatic S  | peech Alianment        | Alians the speech of one        | clip to the speech in another clip.               |
|  |  | Clip.Clip Gain    |                        | Set the clip gain using Pro     | operties panel.                                   |
|  |  | Clip.Clip/Group ( |                        | Shows the Clip Color dial       | og for changing the selected clip or group color. |
|  |  | Clip.Convert to U | Inique Copy            | Create new trimmed files        | for the selected clips to refer to.               |
|  |  | Clip.Edit Source  |                        | Edit the source file which      | the selected clip references.                     |
|  |  |                   |                        |                                 |                                                   |

- In the factory preset these are the corresponding keys:

| D400               | Audition |
|--------------------|----------|
| 1-8 (Double click) | F1-F8    |
| Shift              | Shift    |
| Metronome          | Click    |
| Loop               | Loop     |
| assignable 1       | Marker   |
| assignable 2       | Nudge    |
| *                  | Save     |

en

## Step 5: (optional)

 If you want to connect more than one extension, you should redo step 2 and 3 but select D400 (2) as MIDI Input and as MIDI Output and Mackie Control XT

*If there is only one D400 showing up, you need to enable the extensions first. How you can do that is described in the main manual.* 

|                     |            |                   | Preferences              |         |             |         | X |
|---------------------|------------|-------------------|--------------------------|---------|-------------|---------|---|
|                     |            |                   |                          |         |             |         |   |
|                     |            |                   |                          |         |             |         |   |
|                     |            |                   |                          |         |             |         |   |
|                     |            |                   |                          |         |             |         |   |
|                     |            |                   |                          |         |             |         |   |
|                     |            | Button Assignment |                          |         |             |         |   |
|                     |            |                   |                          | Configu | re Mackie ( | Control |   |
|                     |            |                   |                          |         |             |         |   |
|                     |            |                   | <ul> <li>Type</li> </ul> |         |             |         |   |
|                     |            |                   |                          |         |             |         |   |
|                     |            |                   |                          |         |             |         |   |
|                     |            |                   |                          |         |             |         |   |
|                     |            |                   |                          |         |             |         |   |
|                     |            |                   |                          |         |             |         |   |
|                     |            |                   |                          |         |             |         |   |
|                     |            |                   |                          |         |             |         |   |
|                     |            | Mackie Control    |                          | ×       |             |         |   |
|                     |            |                   |                          | -       |             |         |   |
| Device Type:        | Mackie Cor | ntrol XT          | -                        |         |             |         |   |
| MIDI Janual Davies  | MIDUND (D  | 400)              | -                        |         |             |         |   |
| MIDI Input Device   |            | 400)              |                          |         |             |         |   |
| MIDI Output Device: | MIDIOUT2   | (D 400)           | -                        |         |             |         |   |
|                     |            |                   |                          |         |             |         |   |
|                     |            |                   | Cancel                   |         |             |         |   |

er

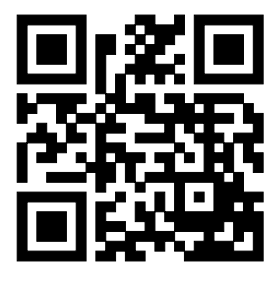

For more information visit www.asparion.de